# Khata Transfer Process

# Online CC (Signed Sale Deed)

It is available with your CRM. Registered owners can get the scanned copy of sale deed from CRM. Uploading the same has been tried by our resident owner and it was successful.

# Online EC (E-Signed)

**Encumbrance Certificate (EC)** can be download from the same Kaveri Online Portal. Assuming you have created login in Kaveri online. Else create it by going to <u>https://kaverionline.karnataka.gov.in</u>

#### 1. Click on Online EC

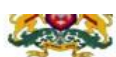

Department of Stamps and Registration, Government of Karnataka

| Pre Registration Data Entry (<br>PRDE)        | Online    | Online CC                          | Appointment Booking                                                       |  |  |
|-----------------------------------------------|-----------|------------------------------------|---------------------------------------------------------------------------|--|--|
| <ul> <li>Pending/Saved Application</li> </ul> | Step: 1   | Fill Data                          | Enter required information.Please ensure to select proper vi<br>property. |  |  |
| Saved Applications                            | Step: 2   | Search Result                      | View Index Information, System will display only Book 1 tran              |  |  |
| Pending/Failed<br>Payments                    | Y Step: 3 | Apply for digitally signed copy of | Apply for digital signed copy of EC or download only Inform               |  |  |
| <ul> <li>Services</li> </ul>                  |           | EU.                                |                                                                           |  |  |
| • Online EC                                   | Step: 4   | Payment                            | Pay the Required fees                                                     |  |  |
| • Online CC                                   | Step: 5   | Submit Application                 | Submit the Application for Digital Signing                                |  |  |
| Know Your Property<br>Valuation               | Step: 6   | Download Signed Copy               | Download Copy of digitally signed EC.                                     |  |  |
| Stamp Duty &                                  |           |                                    |                                                                           |  |  |
| Registration Fee                              |           |                                    |                                                                           |  |  |
| Calculator                                    |           |                                    |                                                                           |  |  |
| Know Your Marriage                            |           |                                    |                                                                           |  |  |
| Office<br>EP Direct Payments                  |           |                                    |                                                                           |  |  |

- 2. Select Search by Party Name and fill in the details correctly. Provide the From Date, as a few days before registration. Make sure that Hobli and Sub-Register office is automatically selected as the correct one. If that is wrong, you won't be able to get EC details. Provide the Party Name as exact first name as in Sale Deed. If Joint Owner, provide primary owner's first name. If the details are correct, you will be getting the EC details for the provided date range. Make sure that your name and property details are correct. The click on Proceed button.
- 3. In the next step, make the payment by clicking on **Click for ePayment**. After making the payment, again come back to the application detail page and click on **Submit** button. Unless the submit is don't done after the payment, your application will not be submitted.
- 4. After submission, you can go back to the home page and view the status of the EC application, by clicking on **Saved Applications**.

| Department of Stan                            | nps a | ne se    | TVICES                             |                                                                                                    |
|-----------------------------------------------|-------|----------|------------------------------------|----------------------------------------------------------------------------------------------------|
| Pre Registration Data Entry (<br>PRDE)        | 1     | Online   | Online CC                          | Appointment Booking                                                                                                 |
| <ul> <li>Pending/Saved Application</li> </ul> | Í     | Step: 1  | Fill Data                          | Enter required information.Please ensure to select proper village for searching the transaction on the<br>property. |
| Saved Applications                            | ^     | Step: 2  | Search Result                      | View Index Information, System will display only Book 1 transactions.                                               |
| Pending/Failed<br>Payments                    | ~     | Step: 3  | Apply for digitally signed copy of | Apply for digital signed copy of EC or download only Information copy                                               |
| <ul> <li>Services</li> </ul>                  |       | Change d | Deveryont                          | Devides Derviced force                                                                                              |
| • Online EC                                   |       | Step: 4  | Payment                            | Pay the Required lees                                                                                               |
| Doline CC                                     |       | Step: 5  | Submit Application                 | Submit the Application for Digital Signing                                                                          |

5. Select the **Service Type** from the dropdown as **OnlineECApplication.** Now, you can view the submitted application details. Inside the detail page, **View Timeline** can be used to check the status.

| Home                                                                                                    |                                                            | 🛔 Welcome Yadukrishnan - (Online User) ! 🗹                    | Edit Profile 🔒 Ch | ange Password 🕞 Logout |
|----------------------------------------------------------------------------------------------------|------------------------------------------------------------|---------------------------------------------------------------|-------------------|------------------------|
| KAVI<br>Departm                                                                                                    | Timeline                                                   |                                                               | ×                 | erente oreit           |
| Application Details<br>Application Number<br>First Name<br>Middle Name<br>Last Name<br>Permanent Address<br>Mobile Number | EC Comparer Signed &<br>Uploaded<br>© 8/10/2020 2/07/32 PM | EC Certificate Signed &<br>Uploaded<br>© 8/10/2020 4-00:38 PM |                   |                        |
| Email                                                                                                    | <                                                          |                                                               | >                 |                        |
| Aadhar Number                                                                                                    |                                                            |                                                               |                   |                        |
| Application Status                                                                                                    |                                                            |                                                               | Close             |                        |
| Sakala Number                                                                                                    |                                                            |                                                               |                   |                        |
| Timeline                                                                                                    |                                                            | View Timeline                                                 |                   |                        |
| Input Search Parameters                                                                                                   |                                                            |                                                               |                   |                        |
| From Date                                                                                                    |                                                            | 01/02/2019                                                    |                   |                        |
| To Date                                                                                                    |                                                            | 08/08/2020                                                    |                   |                        |
| District                                                                                                    |                                                            | Bengaluru Urban                                               |                   |                        |

6. Once the document is e-signed, the Submit button will change to **Download Signed EC Report**. The you can download the signed EC.

| Rouado Conjus<br>Portes Strainia Parsenter II MA MADI Reunderget (<br>Portes Strainia Parsenter II MA MADI Reunderget (<br>Portes Strainia Parsenter II MA MADI Reund | 14/03/2019   | Article Nome/Deed of<br>Declaration (Rot/Aportment)<br>Mode/Yolax 0<br>Consideration Amount: 0 | NAR        | ks.           | 52        | 3      | 24V-1-07649-2012-19 |  |
|----------------------------------------------------------------------------------------------------|--------------|------------------------------------------------------------------------------------------------|------------|---------------|-----------|--------|---------------------|--|
|                                                                                                    |              |                                                                                                |            |               |           |        |                     |  |
|                                                                                                    |              |                                                                                                |            |               |           |        |                     |  |
| Note: 1) If Plugin is not ins                                                                                                    | stalled plea | ase click here to                                                                              | o download | d plugin 2) l | Plugin se | ttings | read here           |  |

Download Signed EC Report

## **Occupancy Certificate**

Occupancy certificate will be available with the builder.

#### Joint Khata Transfer Affidavit

If the property is purchased as joint, then an affidavit is required to be submitted for the Khata transfer. The format for the affidavit will be available with the notary.

## Property Tax Paid Receipt

Current Year's property tax receipt is required for the Khata transfer.

## Khata Transfer Application

- 1. Register in Sakala portal, http://sakala.kar.nic.in/online/bbmp/registration.aspx
- Login to the portal, and navigate to Application -> Online Application Form Many people have faced issue in submitting the form in Chrome and Firefox. So, better to use Microsoft Edge browser for submitting.

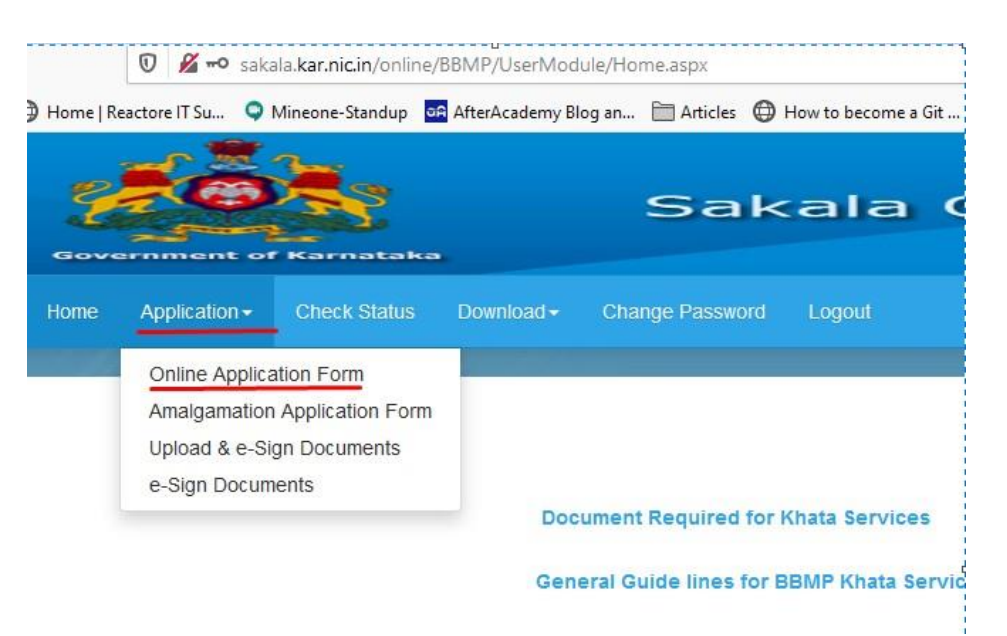

#### 3. Fill the details in the next form and submit it.

Builder will be proving the Current Khata Id.

|                                                                                                    | Applica                                        | tion Form                                                                                                    |                                                                          |
|----------------------------------------------------------------------------------------------------|------------------------------------------------|----------------------------------------------------------------------------------------------------|--------------------------------------------------------------------------|
| Service Applied for Khata<br>Application Type                                                                                                    | TransferORegistrationOBifurcation Organization | Applicant Type                                                                                                    | OSingle                                                                  |
| In Who's Name is the Khatha<br>Currently Registered in BBMP<br>Records<br>ನಗರ ಪಾಲಿಕೆಯ ದಾಖಲೆ ಪುಸ್ತಕಗಳಲ್ಲಿ<br>ಈಗ ಸ್ನೆತ್ಸನ್ನು ಯಾರ ಹೆಸರಿನಲ್ಲಿ<br>ದಾಖಲು ಮಾಡಲಾಗಿದೆ         | MS TRISHUL BUILDTECH AND INFRA                 | In Who`s Name is the Khatha to be<br>Transferred(As In Aadhaar) For<br>Multiple names, provide Space after<br>each name ಅದನ್ನು ಯಾರ ಹೆಸರಿಗೆ<br>ಖಾತಾ ವರ್ಗಾವಣೆ ಮಾಡಬೇಕಾಗಿದೆ | Transfer Name<br>FirstName LastName JointOwnerFirstName<br>JointLastName |
| Allotment No. in case the Property is<br>allotted by BDA/KHB/Other Govt.<br>authority<br>ಬೆ.ಅ.ಪ್ರಾ/ಕ.ಗ್ಯ.ಮ/ಇತರ ಸರ್ಕಾರಿ<br>ಸಂಸ್ಥೆಗಳಿಂದ ಹಂಚಿಕೆ ಮಾಡಿರುವ<br>ಆದೇಶದ ಸಂಖ್ಯೆ | Allotment No                                   | Leave empty                                                                                                    | Khata Number- will be provided by builder                                |
| ID Туре                                                                                                    | OPID®Khatha No                                 | PID /Khatha No ಸ್ವತ್ತಿನ ಪಿ.ಐ.ಡಿ ಸಂಖ್ಯೆ                                                                                                    | PID/Khatha No                                                            |
| SAS Zone/ವಲಯ                                                                                                    | Mahadevapura                                   | Ward No/Name/ವಾರ್ಡ್ ಸಂಖ್ಯೆ ಮತ್ತು<br>ಹೆಸರು                                                                                                    | 149 - Varthur                                                            |
| House/Flat/Site No                                                                                                    | House/Flat/Site No                             | Stage/Cross/Main Road /ಅಡ್ಮರಸ್ತೆ/<br>ಮುಖ್ಯರಸ್ತೆ                                                                                                    | Cross/Main Road                                                          |
| Stage/Phase/Extn /ಘಟ್ಟ/ಹಂತ<br>/ಬಡಾವಣೆ                                                                                                    | Stage/Phase/Extn.                              | Area/Locality/Sector                                                                                                    | Area/Locality/Sector                                                     |
| Landmark                                                                                                    | LandMark                                       | PIN Code of Property/ಪಿನ್ ಕೋಡ್                                                                                                    | PIN Code of Property                                                     |
| Property Type/ಸ್ವತ್ತಿನ ವಿವರ                                                                                                    | Approved Building Plan(in case of ap           | Apartment Measurement Unit                                                                                                    | ●Sq.ftOAcreOSq.m                                                         |
| Property Status /ಸ್ವತ್ತಿನ ಸ್ಥಿತಿ                                                                                                    | Apartment                                      | Super Built Up Area(in sq.ft) /ಸೂಪರ್<br>ಬಿಲ್ಟ್ ವಿಸ್ತೀರ್ಣ                                                                                                    | Super BuiltUP Area                                                       |
| Are you the first buyer of the flat?                                                                                                    | ©Yes⊖No                                        |                                                                                                    |                                                                          |
| Is occupancy certificate issued?                                                                                                    | ©YesONo                                        |                                                                                                    |                                                                          |
| Applicant's Postal<br>Address/ಅರ್ಜಿದಾರರುಗಳ ಅಂಚೆ<br>ವಿಳಾಸ                                                                                                    | Address<br>.it                                 |                                                                                                    |                                                                          |
| Mobile No/ದೂರವಾಣಿ ಸಂಖ್ಯೆ                                                                                                    | Mobile No                                      | Email ID/ఇ-మోలా                                                                                                    | Email ID                                                                 |

- 4. Now, go to **Application -> Upload & e-Sign Documents**. Select the reference number. It will show a form for uploading documents.
- 5. Upload all the necessary documents. Affidavit is required only for Joint Owners. Make sure that the document size is matching to the conditions mentioned in the screenshot.

| Reference No/ಉಲ್ಲೇಖ ಸಂಖ್ಯೆ                                                                    |                                                                                                    |
|-----------------------------------------------------------------------------------------------|----------------------------------------------------------------------------------------------------|
| How did you get this Property?/ಈ ಸ್ವತ್ತನ್ನು ಹೇಗೆ Pr<br>ಪಡೆದಿದ್ದಿರೀ?                           | urchase Based on a Sale Deed                                                                                                    |
| Maximum size of each file should be less than<br>ಪ್ರತಿ ಕಡತದ ಗರಿಷ್ಟ ಗಾತ್ರ 5MB ಗಿಂತ ಕಡಿಮೆಯಿರಬೇಕ | 5MB and Total size of all documents should be less than 15MB<br>ು ಮತ್ತು ಎಲ್ಲಾ ದಾಖಲೆಗಳ ಒಟ್ಟು ಗಾತ್ರವು 15 MB ಗಿಂತ ಕಡಿಮೆ ಇರೆಬ                                                                                                    |
| o Name                                                                                        | Upload                                                                                                    |
| Sale Deed                                                                                     | Choose File No file chosen                                                                                                    |
| Tax Paid Receipt (for Current Year)                                                           | Choose File No file chosen                                                                                                    |
| Encumbrance certificate (Form – 15) from date of Sale Deed to the                             | Current date Choose File No file chosen                                                                                                    |
| Occupancy Certificate                                                                         | Choose File No file chosen                                                                                                    |
| Affidavit for Joint Khatha application (only in case if there is more t Khatha transfer)      | han one person applying for the Choose File No file chosen                                                                                                    |
|                                                                                               | Reference No/ಉಲ್ರೆ (ಖ ಸಂಖ್ಯೆ<br>How did you get this Property?/ಈ ಸ್ವತ್ರನ್ನು ಹೇಗೆ<br>ಪಡೆದಿದ್ದಿರೀ?<br>Maximum size of each file should be less than<br>ಪ್ರತಿ ಕಡತದ ಗರಿಷ್ಟ ಗಾತ್ರ 5MB ಗಿಂತ ಕಡಿಮೆಯಿರಬೇಕ<br>o<br>Name<br>Sale Deed<br>Tax Paid Receipt (for Current Year)<br>Encumbrance certificate (Form – 15) from date of Sale Deed to the<br>Occupancy Certificate |

It will take almost a month to get it approved. Once done, 2% of stamp duty needs to be paid. It can be paid at the nearest <u>BangaloreOne</u> center. We can try making arrangements for BangaloreOne help desk at PLH for this collection.

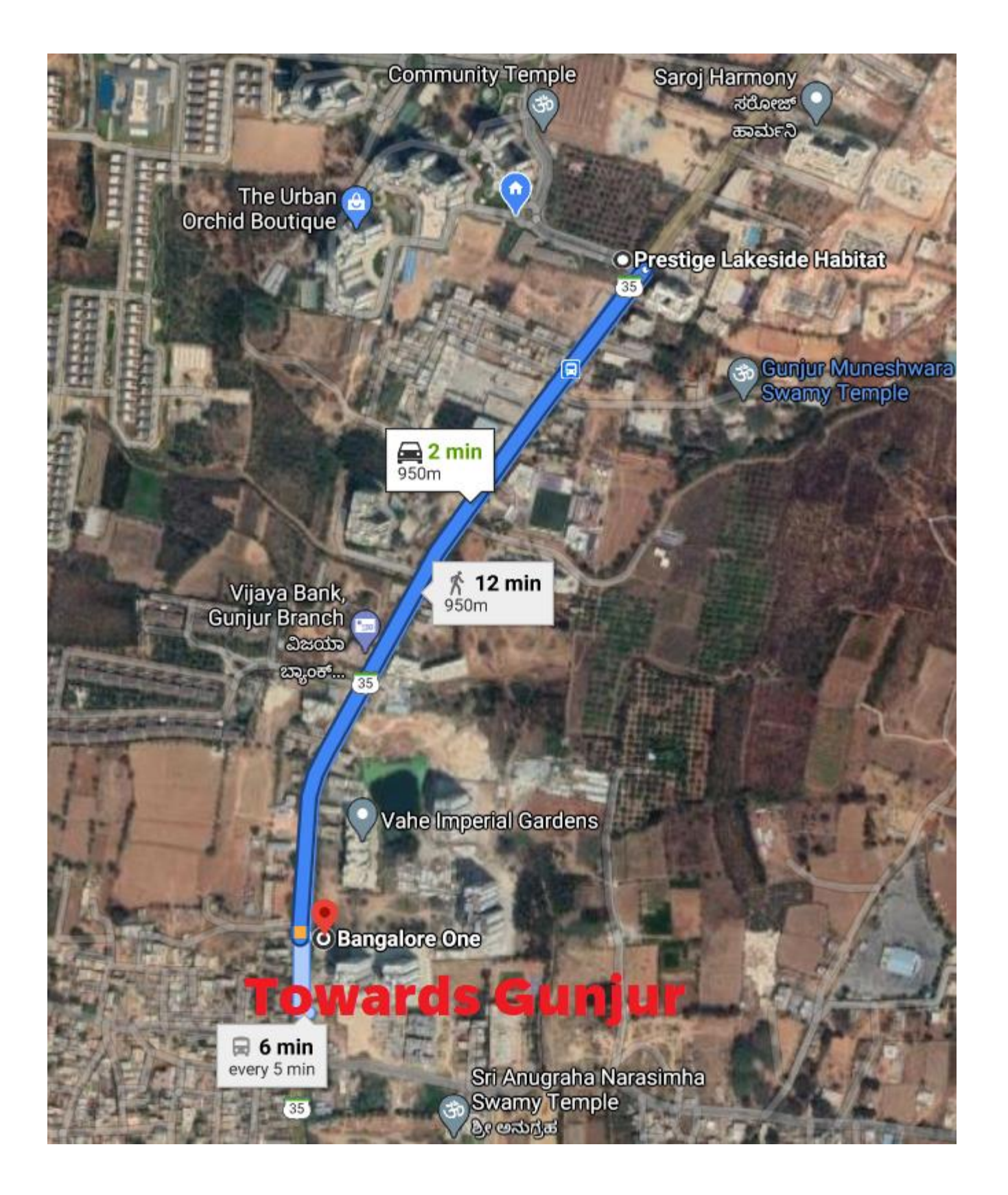